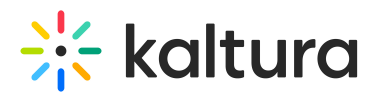

# **Configuring LDAP Authentication and Authorization**

Last Modified on 05/26/2020 10:22 pm IDT

To learn more about integrating your LDAP server for authenticating users and authorizing user access to MediaSpace with a specific application role, refer to Kaltura MediaSpace Authentication and Authorization Solutions – Overview and Kaltura MediaSpace LDAP Integration Guide.

#### To configure user authentication through your LDAP server

1. On the Configuration Management panel of the Kaltura MediaSpace Administration Area, open the Auth tab.

After you complete and verify the following steps, click **Save**.

2. Under *authNAdapter*, select **LDAP AuthN**.

| authNAdapter | LDAP AuthN                             |  |
|--------------|----------------------------------------|--|
|              | Header AuthN<br>Kms Auth AuthN Kaltura |  |
|              | LDAP AuthN                             |  |
|              | SSO Gateway AuthN                      |  |

- 3. Select your preferences for the common login options.
- 4. Under *refreshDetailsOnLogin*, select your preference.

This option affects the updating of the user's first name, last name, and email address (when provided) from your LDAP system upon every login.

| refreshDetailsOnLogin | Yes | Should user details on Kaltura be updated through an external authentication provider? |
|-----------------------|-----|----------------------------------------------------------------------------------------|
|                       | No  |                                                                                        |
|                       | Yes |                                                                                        |

- 5. Under IdapServer:
  - a. Select the LDAP Server access and bind settings.

Your **bindMethod** selection will affect the information you need to provide for authenticating the user.

# 🔆 kaltura

| ldapServer            |                                                    |                                                                                                    |
|-----------------------|----------------------------------------------------|----------------------------------------------------------------------------------------------------|
| Configure your LDAP/A | ctive Directory Server.                            |                                                                                                    |
| host                  | Idap.example.com                                   | What is the address of your LDAP Server?                                                                                                    |
| port                  | 389                                                | What is the port of your LDAP Server?                                                                                                    |
| protocol              | Idap 💌                                             | What protocol does your LDAP server use? (Idap or Idaps)                                                                                                    |
| protocolVersion       | v3 💌                                               | What is the protocol version of your LDAP server? (V2 or V3)                                                                                                    |
| baseDn                | dc=example,dc=com                                  | What is the base DN of your LDAP server?                                                                                                    |
| bindMethod            | Search before bind  Search before bind Direct Bind | Which mode of operation is used for authenticating with LDAP? 'Search before bind'<br>means that the user's DN is discovered by searching the LDAP/ad server. Direct bind<br>means that the user's DN is constructed automatically according to the format that<br>you specify under user/DnFormat (displayed below when you select Direct Bind) and<br>no search is performed. |

### LDAP Server Configuration – bindMethod selection

| bindMethod                                                            | Direct Bind                                                                                           | Which mode of operation is used for authenticating with LDAP? 'Search before bind'<br>means that the user's DN is discovered by searching the LDAP/ad server. Direct bind<br>means that the user's DN is constructed automatically according to the format that<br>you specify under userDnFormat (displayed below when you select Direct Bind) and<br>no search is performed. |
|-----------------------------------------------------------------------|----------------------------------------------------------------------------------------------------|----------------------------------------------------------------------------------------------------|
| directBind                                                            |                                                                                                    |                                                                                                    |
| userDnFormat                                                          | cn=@@USERNAME@@,dc=exa                                                                                | ar                                                                                                    |
| Enter the DN format of t<br>the username should b<br>'cn=@@USERNAME@( | he username. Place the @@USERNAM<br>e in the string. For example:<br>@,ou=somegroup,dc=example,dc=com | IE@@ token where<br>I')                                                                                                    |

## LDAP Server Configuration - Direct Bind options

| bindMethod                                                | Search before bind 💌                                                                 | Which mode of operation is used for authenticating with LDAP? 'Search before bind'<br>means that the user's DN is discovered by searching the LDAP/ad server. Direct bind<br>means that the user's DN is constructed automatically according to the format that<br>you specify under userDnFormat (displayed below when you select Direct Bind) and<br>no search is performed. |
|-----------------------------------------------------------|--------------------------------------------------------------------------------------|----------------------------------------------------------------------------------------------------|
| searchUser                                                |                                                                                      |                                                                                                    |
| username<br>If anonymous sear<br>used to bind for sea     | ch is not allowed, what is the DN of the<br>arching users? For anonymous, do not     | account that should be<br>enter a username.                                                                                                    |
| password                                                  | ch is not allowed, what is the password                                              | of the account that                                                                                                    |
| password.                                                 | bind for searching users? For anonymo                                                | us, do not enter a                                                                                                    |
| userSearchQueryPatte                                      | ern (&(objectClass=person)(uid=(                                                     | @@U                                                                                                    |
| Enter the pattern for<br>@@USERNAME@<br>the login screen. | r querying the LDAP server to find a use<br>@ token will be replaced with the actual | r. The<br>username provided in                                                                                                    |

LDAP Server Configuration - Search before Bind options

b. Select the LDAP attributes for first name, last name and email address.

Populating the user's first and last name is used for several MediaSpace options that require the user name.

The email address is optional. This field is useful for user management and for future features (such as email notifications).

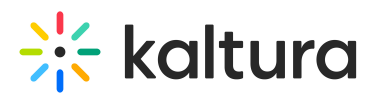

authZAdapter

| emailAttribute     | What is the name of the attribute on the user record that contains the user ID? If you<br>do not want to sync email with Kaltura, do not enter an emailAttribute.                          |
|--------------------|----------------------------------------------------------------------------------------------------|
| firstNameAttribute | What is the name of the attribute on the user record that contains the user's first<br>name? If you do not want to sync the first name with Kaltura, do not enter a<br>firstNameAttribute. |
| lastNameAttribute  | What is the name of the attribute on the user record that contains the user's last<br>name? If you do not want to sync the last name with Kaltura, do not enter a<br>lastNameAttribute.    |

LDAP Server Configuration - Email options

6. If you are using your LDAP server to authorize user access to MediaSpace with a specific application role, continue with the next procedure. If not, select a different authorization method.

#### To configure user authorization through your LDAP server

1. On the Configuration Management panel of the Kaltura MediaSpace Administration Area, open the Auth tab.

After you complete and verify the following steps, click **Save**.

2. Under *authZAdapter*, select **LDAP AuthZ**.

| LDAP AuthZ  | -           |
|-------------|-------------|
| Kms_Auth_Au | thZ_Kaltura |
| LDAP AuthZ  |             |
| SSO Gateway | AuthZ       |
|             |             |
|             |             |
|             |             |

3. Under *refreshRoleOnLogin*, select your preference.

This option affects the updating of the user's role from your LDAP system upon every login.

| refreshRoleOnLogin | Yes 💌 | Should the user role on Kaltura be updated through an external authorization provider?<br>Select 'No' to allow overriding a role through Kaltura user management. |
|--------------------|-------|----------------------------------------------------------------------------------------------------|
|                    | No    |                                                                                                    |
|                    | Yes   |                                                                                                    |

4. Under *ldapOptions*, select your preferences for getting the list of groups in which the user is a member.

This option is used to determine the user's MediaSpace Application Role. Under *groupsMatchingOrder*, enter the order for matching MediaSpace roles to LDAP groups. The order determines whether the strongest or weakest role is mapped first.

Your **groupSearch** selection will affect the information you need to provide.

# 🔆 kaltura

| oupSearch                                                                                                    | Get groups from user                                                                                                    |  |
|----------------------------------------------------------------------------------------------------|----------------------------------------------------------------------------------------------------|--|
| byUser                                                                                                    | Get groups from user                                                                                                    |  |
| memberOfAttribute                                                                                                    | memberOf                                                                                                    |  |
| Enter the memberOf<br>users. Note: The me<br>servers.                                                                                               | attribute to use the memberof search filter to map groups to<br>mberof search filter is not enabled by default on all LDAP                                                                                                    |  |
| userSearchQueryPatter                                                                                                    |                                                                                                    |  |
| Enter the pattern for<br>@@USERNAME@@<br>the login window.                                                                                          | (&(objectClass=person)(uid=@@U)<br>uerying the LDAP server to find a user. The<br>token will be replaced with the actual user name provided in                                                                                                    |  |
| Enter the pattern for<br>@@USERNAME@@<br>the login window.<br>primaryGroupIdAttribute<br>(Optional) Enter the :<br>primaryGroupId). Us<br>using AD. | (&(objectClass=person)(uid=@@U<br>uerying the LDAP server to find a user. The<br>token will be replaced with the actual user name provided in<br>tribute name for the primary group ID (usually<br>this field only to authorize by primary group ID when you are |  |

## LDAP Authorization Options - Get Groups from User

| Configure | the L F | AP optio | ins for ar | oup searches  |
|-----------|---------|----------|------------|---------------|
| ooningaro | 110     | na opao  | no ioi gii | sup ocaronoo. |

| groupSearch                                                                                          | Get user from groups                                                                                                    |                                                                                                    |
|----------------------------------------------------------------------------------------------------|----------------------------------------------------------------------------------------------------|----------------------------------------------------------------------------------------------------|
|                                                                                                    | Get groups from user                                                                                                    |                                                                                                    |
| — byGroup ———                                                                                        |                                                                                                    |                                                                                                    |
| groupSearchQueryPattern                                                                              | (&(objectclass=group)(I@@GROU                                                                                                    |                                                                                                    |
| Enter the pattern for qu<br>@@GROUPS_REPLA<br>you specify under grou<br>results list all groups d    | erying all groups in one query. The<br>CEMENTS@@ token will be replaced with th<br>pSearchEachGroupPattern (displayed below<br>lefined in the mapping settings.           | ie pattern that<br>v). The query                                                                                                    |
| groupSearchEachGroupPa                                                                               | ttei (cn=@@GROUPNAME@@)                                                                                                    |                                                                                                    |
| Enter the pattern for ea<br>above). This pattern is<br>mapping settings. The                         | ch group in the groupSearchQueryPattern (o<br>used multiple times: one time for each grou<br>relation between the groups is OR.                                           | lisplayed<br>p defined in the                                                                                                    |
| groupSearchQuery                                                                                     |                                                                                                    |                                                                                                    |
| Enter the LDAP query to<br>returns all groups defir<br>LDAP query, the two se<br>groupSearchEachGrou | hat finds all groups. This query runs only on<br>ned in the matching settings. If you enter a va<br>ttings displayed above (groupSearchQueryf<br>ipPattern) are not used. | e time, so it<br>alue for this<br>Pattern and                                                                                                    |
| groupMembershipAttribute                                                                             | member                                                                                                    |                                                                                                    |
| Enter the attribute on a group.                                                                      | group record that lists the users who are m                                                                                                    | embers in the                                                                                                    |
| groupsMatchingOrder                                                                                  | unmoderatedAdminRole,adminRole                                                                                                    | Enter the order in which to match MediaSpace roles to LDAP groups. For example, if<br>a user belongs to a group that is mapped to the admin role, enter adminRole before<br>other roles ('adminRole,viewerRole') to find the admin role first and log in the user<br>with the adminRole. |

LDAP Authorization Options - Get User from Groups

5. Under IdapGroups, select your preferences to define the mappings between the groups defined in your LDAP server and the MediaSpace Application Roles.

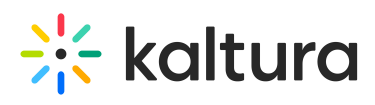

| Map your LDAP server g    | groups to MediaSpace groups. |                                                                        |
|---------------------------|------------------------------|------------------------------------------------------------------------|
| adminRole                 | mediaSpaceFaculty X          | Enter LDAP group names that match the MediaSpace adminRole.            |
|                           | mediaSpaceAdmin X            |                                                                        |
|                           |                              | + Add "adminRole                                                       |
| iewerRole                 | mediaSpaceStudent X          | Enter LDAP group names that match the MediaSpace viewerRole.           |
|                           | mediaSpaceUser X             |                                                                        |
|                           |                              | + Add "viewerRole                                                      |
| orivateOnlyRole           | mediaSpacePrivateOnly        | Enter LDAP group names that match the MediaSpace privateOnlyRole.      |
|                           |                              | + Add "privateOnlyRole                                                 |
| nmoderatedAdminRole       | mediaSpaceSuperAdmin X       | Enter LDAP group names that match the MediaSpace unmoderatedAdminRole. |
|                           |                              | + Add "unmoderatedAdminRole                                            |
| matchByPrimaryGro         | oupld                        |                                                                        |
| Match by primary group Id |                              | + Add "matchBvPrimarvGroupId"                                          |